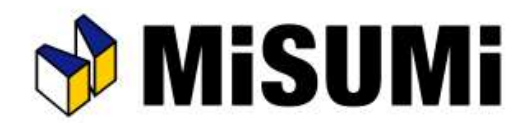

### Ver1.2.0.1へのアップデートに関して、Ver1.2.0.0からのアップデートに限り、 画面遷移が従来と異なります。P2以降の手順に沿って操作を実施下さい。

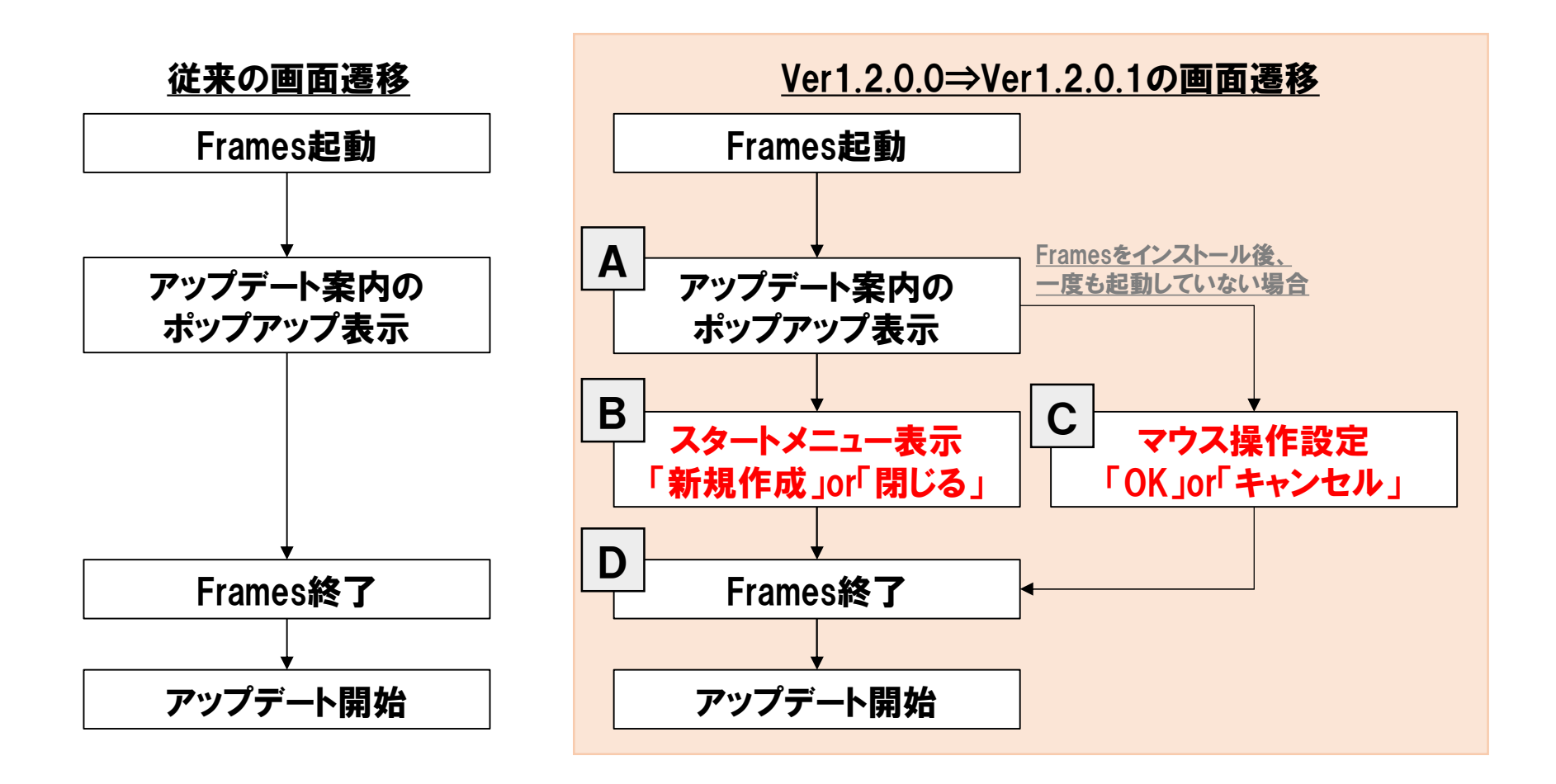

<u>※Ver1.1.0.4からアップデートされる方は従来の画面遷移でアップデートされます。</u>

【Ver1.2.0.0⇒Ver1.2.0.1の画面遷移】

①Framesを起動する

Α

②アップデート案内のポップアップが表示されるので「OK」を押下する

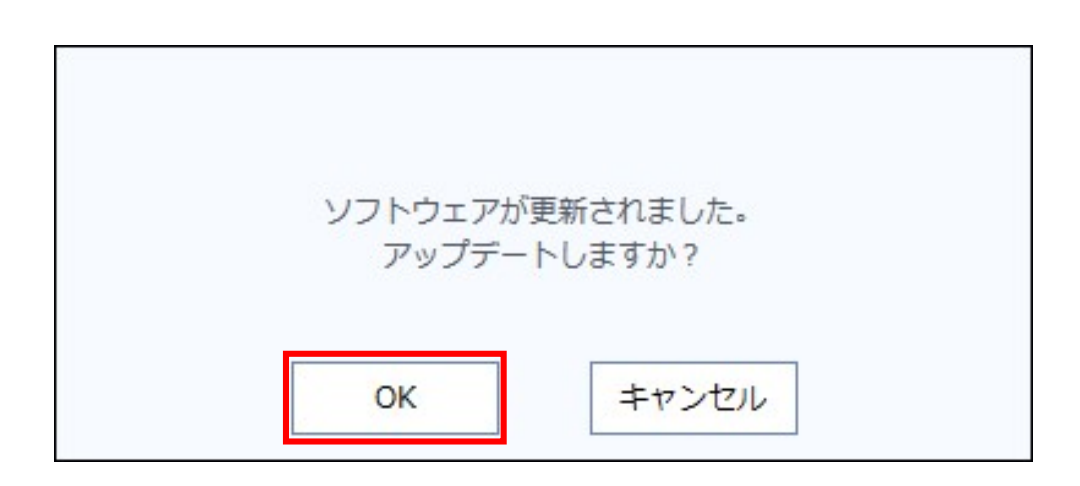

B

## 【Ver1.2.0.0⇒Ver1.2.0.1の画面遷移】

Framesをインストール後、 起動有の場合

# ③スタート画面が表示されるので、以下2つの内どちらかを実施する

- ・「新規作成」を押下する
- ・「×」ボタンを押下する

| Grandales                                                                |                                                       |                       |
|--------------------------------------------------------------------------|-------------------------------------------------------|-----------------------|
| <b>プロジェクトの作成</b><br>新規作成<br>ファイルから開く                                     | テンプレートを<br>選んで作成                                      | CADとの連携<br>(ガイド形状の作成) |
| 誕使用したファイル                                                                |                                                       |                       |
|                                                                          |                                                       |                       |
|                                                                          |                                                       |                       |
|                                                                          |                                                       | >                     |
| <<br>5知らせ                                                                | ヘルプ                                                   | >                     |
| <<br>6知らせ<br>2021/03/03                                                  | <b>ヘルプ</b><br>サポートページ                                 | >                     |
| <<br><b>ら知らせ</b><br>2021/03/03<br>部材が20%OFF ! Framesリリース1周年記念キャンペーン実施中です | <b>ヘルプ</b><br>サポートページ<br>Framesの使い方                   | >                     |
| S知らせ<br>2021/03/03<br>部材が20%OFF ! Framesリリース1周年記念キャンペーン実施中です<br>詳細はこちら   | <b>ヘルプ</b><br>サポートページ<br>Framesの使い方<br>よくある質問         | >                     |
| S知らせ<br>2021/03/03<br>部材が20%OFF ! Framesリリース1周年記念キャンペーン実施中です<br>詳細はこちら   | <b>ヘルプ</b><br>サポートページ<br>Framesの使い方<br>よくある質問<br>環境設定 | >                     |

С

## 【Ver1.2.0.0⇒Ver1.2.0.1の画面遷移】

# ③マウス設定画面が表示されるので、以下2つの内どちらかを実施する

- 「OK」を押下する
- ・「キャンセル」を押下する

| Frames標準 | 🔹 🕜 マウス操作設                                | 定について         |
|----------|-------------------------------------------|---------------|
| -        | ▶ 部品選択:                                   | 左クリックまたは左ドラッグ |
| 4        | ◆ カメラ移動:                                  | 中ドラッグ         |
| //       | なカメラ回転:                                   | 右ドラッグ         |
| Y        | /<br>•••••••••••••••••••••••••••••••••••• | ト: 中スクロール     |
|          |                                           |               |
|          |                                           |               |
|          |                                           | OK キャンセル      |

【Ver1.2.0.0⇒Ver1.2.0.1の画面遷移】

## ④Framesが一度終了する

D

# ⑤アップデートが開始される

| MiSUMi Frames - Update Manager                 | × |
|------------------------------------------------|---|
| MiSUMi Framesをアップデートしています。<br>完了までしばらくお待ちください。 |   |
| [1/1]ダウンロード中…(11/12MB)                         |   |
| ダウンロードの終了を待機しています…                             |   |

## 以上でアップデート開始までの操作は完了です。 アップデートが完了次第、Ver1.2.0.1をご利用いただけます。